## Student CWI DualEnroll.com Registration Guide

### Step 1: Create an DualEnroll.com Account

To do so, go to <u>https://cwidaho.dualenroll.com</u>. Log in with your existing account credentials or click the **"Click here"** link to create a new account.

| Login                                                                                      |  |
|--------------------------------------------------------------------------------------------|--|
| Please log in. Need a login? Click here to create one. LOGIN: PASSWORD: REMEMBER ME: LOGIN |  |
| Forgot your username or password?<br>Need to enter your text confirmation code?            |  |
|                                                                                            |  |
|                                                                                            |  |
|                                                                                            |  |

Complete the information on the subsequent page. You must provide an **email address** so you can receive an account confirmation code. Any field marked with an asterisk is required. Click **Register** when complete.

| New Studen | nt Registration                 |                                                   |                    |                                                 |
|------------|---------------------------------|---------------------------------------------------|--------------------|-------------------------------------------------|
|            | Register now — Required fields  | s are marked with a *                             |                    |                                                 |
|            | HIGH SCHOOL:*<br>CREATE LOGIN:* |                                                   |                    | Click and scroll<br>to find your high<br>school |
|            | CREATE PASSWORD:*               | Password must be at least 6 characters in length. |                    |                                                 |
|            | FIRST NAME:*                    | Please use STUDENT'S correct legal name:          |                    |                                                 |
|            |                                 |                                                   | optional           |                                                 |
|            | DATE OF BIRTH:*                 | ex:2000-07-31                                     |                    |                                                 |
|            | EMAIL:                          |                                                   |                    |                                                 |
|            |                                 | I'm not a robot<br>reCA<br>Prive                  | IPTCHA<br>:y-Terms |                                                 |
|            |                                 | REGISTER                                          |                    |                                                 |
|            |                                 |                                                   |                    |                                                 |

#### Step 2: Activate their Account

The student will need to activate their account by clicking on the confirmation link we sent.

DualEnroll.com: Please activate your new account

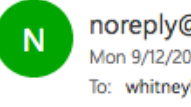

noreply@dualenroll.com Mon 9/12/2016 6:06 PM To: whitneyhouston@dualenrollme.com & 🖕 🛛 🎝 Reply all | 🗸

dualenrollme.com emails

Welcome Whitney Houston!

You can confirm your 'whitneyhouston' account using the link below:

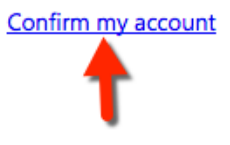

#### **Step 3: Complete Pre-Registration Screens**

CWI has 5 Pre-registration screens that need to be completed. Complete each screen and click "next" located at the bottom of the screen. Any field marked with an asterisk is required.

The first one collects demographic information. The Graduation date is an approximate date (really concerned with the month and year).

| Step 1                                         | Step 2                                  | Step 3                         | Step 4                       | Step 5                |
|------------------------------------------------|-----------------------------------------|--------------------------------|------------------------------|-----------------------|
|                                                | ide you through                         | the enrollment p               | rocess                       | with a *              |
|                                                | estorn Idaho                            | ow and click Next to contain   | ue. Requireu neus are markeu | with a m              |
| onege of we                                    | stern Idano                             |                                |                              |                       |
| Semester: 2019FA                               | *                                       |                                |                              |                       |
| tudent Name: First                             | Name:* Test                             | Middle Name:                   | Last Name:* Account          |                       |
| ailing Address: <b>*</b>                       |                                         | City:* Sta                     | ate: * v Zip:*               |                       |
| DUID#:*                                        | 📄 If you attend a                       | a private school or are home s | schooled please check here   |                       |
| ocial Security Numbe                           | ar:                                     |                                |                              |                       |
| ate of Birth:* 2005-:                          | 11-01 Phone Num                         | ber:*                          |                              |                       |
| igh school: NAMPA I                            | HIGH SCHOOL High                        | school start date:*            | Grad date:*                  |                       |
| itizenship Country:*                           |                                         | • Sex: * •                     |                              |                       |
| thnicity: Do you cons                          | ider yourself to be Hispan              | ic or Latino? 📃 🔻              |                              |                       |
| elect one or more of<br>awailan/Pacific Island | the following races: 📄 🖌<br>der 📄 White | American Indian/Alaska Nativ   | e 🔲 Asian 📄 Black or Afric   | can American 📄 Native |
| nterested in attending                         | g College of Western Idaho              | o after graduation?            |                              |                       |
|                                                |                                         |                                |                              |                       |
|                                                |                                         |                                |                              | Next Finish           |

# The second pre-registration screen asks the student to agree to the CWI Terms. The student must check the "I agree" box at the bottom of the screen to proceed.

| Step 1                                                                                                    | Step 2                                                                                                    | Step 3                                                                                                    | Step 4                                                                                                    | Step 5                                                                                                    |
|----------------------------------------------------------------------------------------------------|----------------------------------------------------------------------------------------------------|----------------------------------------------------------------------------------------------------|----------------------------------------------------------------------------------------------------|----------------------------------------------------------------------------------------------------|
| Accept College o                                                                                                    | f Western Idal                                                                                                    | no Terms                                                                                                    |                                                                                                    |                                                                                                    |
| DUAL CREDIT TERMS                                                                                                    |                                                                                                    |                                                                                                    |                                                                                                    |                                                                                                    |
| By signing at the bottom of th                                                                                                    | is page, you acknowledge t                                                                                                    | hat you have read, understand,                                                                                                    | and agree to the terms outlined                                                                                                    | l below.                                                                                                    |
| Personally responsible - I h<br>they are responsible for tuition<br>follow the add/drop and withd<br>or non-compliance of a course                                                                                                    | ave reviewed the following<br>and other fees associated<br>rawal procedures of the Col<br>does not relieve the stude                                                                                                    | with my student: by registering<br>with these courses, as well as a<br>lege as outlined in CWI's Studer<br>nt of these charges.                                                                                                    | for a CWI Dual Credit course, p<br>ny other obligations that becom<br>It Handbook for the semester of                                                                                                    | arent and student both understand that<br>ie owed to the College. Students must<br>the registration request. Non-attendance                                                                                                    |
| Fast Forward - Students are<br>Examinations; Advanced Place<br>taken in excess of the full cree<br>courses paid for by Fast Forwa<br>responsible for tuition and fee<br>for complying with policies and<br>been submitted on your behal | allocated a total of \$4,125.<br>ment, International Baccal-<br>iti load offered by the publi-<br>rd must be transcribed on 1<br>s incurred as a result of par<br>d procedures set forth by th<br>f or this course. If not, plea | 00 to use in grades 7-12. Funds<br>aureate, College Level Examinat<br>c high school, up to \$225.00 per<br>the student's public high school<br>ticipation in courses or exams tr<br>e provider. Please check with yo<br>ase go to <u>www.advancedops.sde</u> | can be used towards: Dual cre-<br>on Program, Career Technical. (<br>course. Definitions of full credi-<br>transcript. The parent/student u<br>sken from a college/university o<br>ur school's counselor to make s<br>.idaho.gov to request funding. | dits; a maximum of \$75.00 per credit.<br>Overload courses; high school credits<br>t load may vary between schools. All<br>inderstands that he/she will be held<br>ir other provider, and will be responsible<br>ure a Fast Forward funding request has |
| Failure to Pay - I understand<br>Fast Forward, student activity<br>incurred by the College in seel<br>reasonable attorney fees and<br>that occurs, I agree to pay an<br>outstanding delinquency.                                        | that if my account become<br>fees, and other campus an<br>sing collection of the deling<br>costs. Further, I understand<br>y fees and costs assessed b                                                                           | es delinquent (which may include<br>d college fees), I will be liable fo<br>uent obligations, including but n<br>l that the College of Western Ida<br>y the collection agency, which m                                                                       | a but is not limited to, tuition ar<br>r and agree to pay the College<br>ot limited to fees and other cos<br>ho may refer my delinquent ac<br>nay include a fee calculated on a                                                                      | d other fees associated with the course,<br>of Western Idaho all costs and expenses<br>ts charged by third parties, such as<br>count o a third party collection agency. If<br>a percentage not to exceed 33% of the                                     |
| \$50 Late Fee - I understand                                                                                                    | and agree that if I fail to m                                                                                                    | ake any payment prior to the pa                                                                                                    | yment deadline, a \$50 late fee                                                                                                    | will be applied to my account.                                                                                                    |
| Holds - In the event of defaul<br>withhold official academic tran<br>listed herein.                                                                                                    | t, in addition to any other l<br>scripts, grades, diplomas, o                                                                                                    | egal or equitable remedy allowe<br>certificates, registration for subs                                                                                                    | d by law, which CWI hereby exp<br>equent semesters, payroll check                                                                                                    | ressly retains, CWI reserves the right to<br>cs, or any other services not specifically                                                                                                    |
| Dropping a Course/Withdra<br>to a 100% refund of tuition if<br>course after the drop and refu                                                                                                    | wal - I understand that if<br>I do so PRIOR to the drop on<br>nd deadline, I will be held r                                                                                                    | my student chooses to drop a co<br>leadline published on CWI's Dua<br>responsible for the full tuition an                                                                                                    | ourse after providing acknowled<br>I Credit webpage (www.cwidaho<br>d fees related to that course.                                                                                                    | gement of this agreement, I am entitled<br>.cc/dc). If my student withdrawals from a                                                                                                    |
| Authorization - I will inform<br>authorize the College of Wester<br>to any balances that are becom<br>other wireless device, using au                                                                                                   | CWI within ten (10) days o<br>rn Idaho and its respective<br>ning due or for delinquenci<br>itomated telephone dialing                                                                                                    | f any changes in my home addre<br>agents and contractors to conta<br>es that are owed the College, at<br>equipment or artificial or prerec                                                                                                    | ess, phone number, or my child'<br>ict me regarding my student's fi<br>the current or any future numb<br>orded video or text messages o                                                                                                    | s status as a student at CWI. I hereby<br>inancial account, including by not limited<br>er that I provide for my cellular phone or<br>r otherwise.                                                                                                    |
| Parent and student are encour<br>expectation of participation wi<br>aware of all CWI Dual Credit p<br>information, including financia                                                                                                   | aged to review all of the in<br>thin the dual enrollment co<br>olicies. To facilitate this pro<br>I, academic, and enrollmen                                                                                                    | formation provided above. Parer<br>urse. Parent and Student unders<br>gram, Parent and Student heret<br>t records to the student's high s                                                                                                    | It and Student understand the c<br>stand that it is the responsibility<br>by give their permission for CWI<br>chool, and the high school to re                                                                                                    | conditions of enrolment and the<br>of the student to make themselves<br>to release all student account<br>lease grades to CWI.                                                                                                    |
| I have read and agree                                                                                                    | e with these condition                                                                                                    | 5.                                                                                                    |                                                                                                    |                                                                                                    |
|                                                                                                    |                                                                                                    |                                                                                                    | Previous                                                                                                    | Next Finish                                                                                                    |
|                                                                                                    |                                                                                                    |                                                                                                    |                                                                                                    | 1                                                                                                    |

The third pre-registration screen is the Students Records Release screen. Students can indicate which individuals the college (CWI) can release their records to by typing the names of those individuals in the respective fields.

| Step 1                                                                                                    | Step 2                                                                                                    | Step 3                                                                                                    | Step 4                                                                                                    | Step 5                                                                                                    |
|----------------------------------------------------------------------------------------------------|----------------------------------------------------------------------------------------------------|----------------------------------------------------------------------------------------------------|----------------------------------------------------------------------------------------------------|----------------------------------------------------------------------------------------------------|
| College of Weste                                                                                                    | ern Idaho Dual C                                                                                                    | redit Student Re                                                                                                    | cords Release                                                                                                    |                                                                                                    |
| Use this form to authorize I<br>permission to the College of<br>considered part of a studer<br>this information confidentia<br>information is entirely volu<br>affect the information relea<br>and file a new form. I ackn<br>program, and that a Permis<br>authorize release of studen | the College of Western Idah<br>f Western Idaho to release<br>it education and/or financia<br>I under the Family Education<br>ntary. I undersatnd this cor<br>sed under my previous con<br>owledge that this form will<br>ssion to Release Education<br>t information once I begin | to to release your specified<br>the specified information to<br>I record. Further, I underst<br>on Rights and Privacy Act (F<br>isent for disclosure of inforr<br>isent. If I wish to make any<br>be considered invalid upon<br>Record Information form m<br>attending as a full-fee payin | student information to indi<br>to the recipient(s) listed. I u<br>and that by signing this rel<br>(ERPA). I certify that my co<br>mation can be revoked by r<br>changes to my consent fo<br>the termination of my invo<br>ust be submitted through t<br>ng, traditional student. | ividuals you designate. I give<br>inderstand that this information is<br>ease I am waiving my right to keep<br>insent for disclosure of this<br>me in writing at any time, but will not<br>r release, I understand I will complete<br>ilvement in the CWI Dual Credit<br>he CWI One Stop Services to |
| Please enter the names add                                                                                                    | dresses of up to two individ                                                                                                    | uals or organizations to wh                                                                                                    | om your records may be re                                                                                                    | eleased.                                                                                                    |
|                                                                                                    |                                                                                                    |                                                                                                    |                                                                                                    |                                                                                                    |
| Recipient 1:                                                                                                    |                                                                                                    |                                                                                                    |                                                                                                    |                                                                                                    |
| First Name:                                                                                                    | Last Name:                                                                                                    |                                                                                                    |                                                                                                    |                                                                                                    |
| Relationship to Student: [                                                                                                    | ▼ Phone:                                                                                                    | Email:                                                                                                    |                                                                                                    |                                                                                                    |
| Recipient 2:                                                                                                    |                                                                                                    |                                                                                                    |                                                                                                    |                                                                                                    |
| First Name:                                                                                                    | Last Name:                                                                                                    |                                                                                                    |                                                                                                    |                                                                                                    |
| Relationship to Student: [                                                                                                    | • Phone:                                                                                                    | Email:                                                                                                    |                                                                                                    |                                                                                                    |
|                                                                                                    |                                                                                                    |                                                                                                    | Previous                                                                                                    | Next Finish                                                                                                    |
|                                                                                                    |                                                                                                    |                                                                                                    |                                                                                                    |                                                                                                    |
|                                                                                                    |                                                                                                    |                                                                                                    |                                                                                                    | ▲                                                                                                    |

The fourth pre-registration screen verifies student residency. Students can select their county of residence from the drop down menu.

| College of Western Idaho CERTIFICATE OF RESIDENCY<br>Idaho code 33-2110A requires that the county you reside in for at least 12 consecutive mo<br>(except for Ada, Bonneville, Canyon, Jerome, Kootenai, and Twin Falls counties if attending<br>If you ARE using Fast Forward funding for a specific course, the county portion of the tuiti<br>If you ARE NOT using Fast Forward funding for a specific course and you reside out of dist<br>Jerome, Kootenai, and Twin Falls) it is your responsibility to prove legal residency by comp<br>additional information or have you complete additional forms.<br>PLEASE COMPLETE ALL ITEMS BELOW<br>Resident County:* | TAFFIDAVI<br>on the prior to attend<br>CWI).<br>n will be covered b<br>ict (any counties o<br>eting the form belo | ding classes pay part of your tuition<br>by Fast Forward funding.<br>other than Ada, Bonneville, Canyon,<br>ow. Some counties may require |
|----------------------------------------------------------------------------------------------------|----------------------------------------------------------------------------------------------------|----------------------------------------------------------------------------------------------------|
| Idaho code 33-2110A requires that the county you reside in for at least 12 consecutive mo<br>(except for Ada, Bonneville, Canyon, Jerome, Kootenai, and Twin Falls counties if attending<br>If you <b>ARE</b> using Fast Forward funding for a specific course, the county portion of the tuiti<br>If you <b>ARE NOT</b> using Fast Forward funding for a specific course and you reside out of disi<br>Jerome, Kootenai, and Twin Falls) it is your responsibility to prove legal residency by comp<br>additional information or have you complete additional forms.<br>PLEASE COMPLETE ALL ITEMS BELOW<br>Resident County:*                                        | nths prior to attend<br>CWI).<br>n will be covered b<br>ict (any counties o<br>eting the form belo                | ding classes pay part of your tuition<br>by Fast Forward funding.<br>other than Ada, Bonneville, Canyon,<br>bw. Some counties may require |
| If you <b>ARE</b> using Fast Forward funding for a specific course, the county portion of the tuiti<br>If you <b>ARE NOT</b> using Fast Forward funding for a specific course and you reside out of disi-<br>Derome, Kootenai, and Twin Falls) it is your responsibility to prove legal residency by comp<br>additional information or have you complete additional forms.<br><b>PLEASE COMPLETE ALL ITEMS BELOW</b><br>Resident County:*                                                                                                    | n will be covered b<br>ict (any counties o<br>eting the form belo                                                 | oy Fast Forward funding.<br>other than Ada, Bonneville, Canyon,<br>ow. Some counties may require                                          |
| f you <b>ARE NOT</b> using Fast Forward funding for a specific course and you reside out of dist<br>erome, Kootenai, and Twin Falls) it is your responsibility to prove legal residency by comp<br>additional information or have you complete additional forms.<br>PLEASE COMPLETE ALL ITEMS BELOW<br>Resident County:*                                                                                                    | ict (any counties o<br>eting the form belo                                                                        | other than Ada, Bonneville, Canyon,<br>ow. Some counties may require                                                                      |
| PLEASE COMPLETE ALL ITEMS BELOW Resident County:*                                                                                                    |                                                                                                    |                                                                                                    |
|                                                                                                    |                                                                                                    |                                                                                                    |
|                                                                                                    |                                                                                                    |                                                                                                    |
| [                                                                                                    | Previous                                                                                                    | Next Finish                                                                                                    |

The fifth pre-registration screen requires the student to list the email address for the parent or guardian.

| Step 1                 | Step 2                 | Step 3          | Step 4   | Step 5      |
|------------------------|------------------------|-----------------|----------|-------------|
| Parent/Guardia         | n Consent and Co       | -signer         |          |             |
| Tell us how to contac  | ct your parent/guardia | n and co-signer |          |             |
| Parent email address:* | and re-e               | nter:*          |          |             |
|                        |                        |                 |          |             |
|                        |                        |                 |          |             |
|                        |                        |                 |          |             |
|                        |                        |                 |          |             |
|                        |                        |                 |          |             |
|                        |                        |                 |          |             |
|                        |                        |                 |          |             |
|                        |                        |                 | Previous | Next Finish |
|                        |                        |                 |          | <b>1</b>    |

#### **Step 4: Select Courses**

The student will then be brought to the **CourseFinder** page. They will only see classes that they are offered to their High School. To select a course, **click on the Course Title** (blue hyperlink). The student will then be able to see course information and available sections. Click on **Register** to select the course section.

| Profile Courses                                                                                                    | Status                                                                                              |                                                                                                    |                                                                                                    | Whitney Houston   Help   Log                                                                                                    |
|----------------------------------------------------------------------------------------------------|----------------------------------------------------------------------------------------------------|----------------------------------------------------------------------------------------------------|----------------------------------------------------------------------------------------------------|----------------------------------------------------------------------------------------------------|
|                                                                                                    |                                                                                                    |                                                                                                    |                                                                                                    |                                                                                                    |
| Narrow your Search                                                                                                    | Browse all cours                                                                                    | es or narrow the                                                                                       | e selections displayed using th                                                                                                    | ne search criteria                                                                                                    |
| BY TERM                                                                                                    | Remember that                                                                                       | using multiple se                                                                                      | arch criteria may eliminate all                                                                                                    | courses                                                                                                    |
| Spring     Summer                                                                                                    | 🏛 Taught at (                                                                                       | College Campus                                                                                         | ᄒ Taught at High School                                                                                                    | Online Course                                                                                                    |
| Fall     Winter                                                                                                    | <u>Course</u> Type                                                                                  | <u>Subject</u>                                                                                         | <u>Title</u>                                                                                                    | College                                                                                                    |
| BY KEYWORD                                                                                                    | сомм-101 🞓                                                                                          |                                                                                                    | Fund of Oral Communication                                                                                                    | College of Western Idaho                                                                                                    |
| Enter Keyword(s)                                                                                                    | HIST-101 🞓                                                                                          | HIST N                                                                                                 | Western Civilization 1                                                                                                    | College of Western Idaho                                                                                                    |
|                                                                                                    |                                                                                                    |                                                                                                    | +                                                                                                    |                                                                                                    |
|                                                                                                    |                                                                                                    |                                                                                                    |                                                                                                    |                                                                                                    |
| College Campus  Profile Courses                                                                                                    | Status                                                                                              |                                                                                                    |                                                                                                    | Whitney Houston   Help   Logo                                                                                                    |
| College Campus III Profile Courses Narrow your Search                                                                                                    | Status<br>Browse all cours<br>Remember that                                                         | es or narrow the                                                                                       | e selections displayed using th                                                                                                    | Whitney Houston   Help   Logo<br>ne search criteria<br>courses                                                                                      |
| College Campus III                                                                                                    | Status<br>Browse all cours<br>Remember that<br>Im Taught at C                                       | es or narrow the<br>using multiple se<br>College Campus                                                | e selections displayed using th<br>earch criteria may eliminate all<br>Taught at High School                                                                  | Whitney Houston   Help   Logo<br>ne search criteria<br>courses<br>- Online Course                                                                   |
| College Campus III<br>Profile Courses<br>Narrow your Search<br>BY TERM<br>Spring Summer<br>Fall Winter                                                                                                    | Status<br>Browse all cours<br>Remember that<br>Taught at C                                          | es or narrow the<br>using multiple set<br>College Campus<br>Subject                                    | e selections displayed using th<br>arch criteria may eliminate all<br>Taught at High School                                                                   | Whitney Houston   Help   Logo<br>ne search criteria<br>courses<br>Online Course                                                                     |
| College Campus III<br>Profile Courses<br>Narrow your Search<br>BY TERM<br>Spring Summer<br>Fall Winter<br>BY KEYWORD                                                                                                    | Status<br>Browse all cours<br>Remember that<br>Taught at C<br>Course Type<br>COMM-101               | ees or narrow the<br>using multiple ser<br>College Campus<br><u>Subject</u><br>COMM                    | e selections displayed using th<br>earch criteria may eliminate all<br>Taught at High School<br><u>Title</u><br>Fund of Oral Communication                    | Whitney Houston   Help   Logo<br>ne search criteria<br>courses<br>Online Course<br>College<br>College of Western Idaho                              |
| <ul> <li>College Campus III</li> <li>Courses</li> <li>Profile Courses</li> <li>Narrow your Search</li> <li>BY TERM</li> <li>Spring Summer</li> <li>Fall Winter</li> <li>BY KEYWORD</li> <li>Enter Keyword(s)</li> </ul> | Status<br>Browse all cours<br>Remember that<br>Taught at C<br>Course Type<br>COMM-101               | ees or narrow the<br>using multiple ser<br>College Campus<br>Subject<br>COMM <u>F</u><br>HIST <u>Y</u> | e selections displayed using the sarch criteria may eliminate all<br>Taught at High School<br>Title<br>Fund of Oral Communication                             | Whitney Houston   Help   Logo<br>The search criteria<br>courses<br>Online Course<br>College<br>College of Western Idaho<br>College of Western Idaho |
| College Campus III<br>College Campus III<br>Courses<br>Narrow your Search<br>BY TERM<br>Spring Summer<br>Fall Winter<br>BY KEYWORD<br>Enter Keyword(s)<br>BY COURSE TYPE                                                | Status<br>Browse all cours<br>Remember that<br>Taught at C<br>Course Type<br>COMM-101 C<br>HIST-101 | es or narrow the<br>using multiple ser<br>College Campus<br>Subject<br>COMM <u>F</u><br>HIST <u></u>   | e selections displayed using the<br>arch criteria may eliminate all<br>Taught at High School<br>Title<br>Fund of Oral Communication<br>Western Civilization 1 | Whitney Houston   Help   Logo<br>he search criteria<br>courses<br>Online Course<br>College of Western Idaho<br>College of Western Idaho             |
| College Campus III<br>Profile Courses<br>Narrow your Search<br>BY TERM<br>Spring Summer<br>Fall Winter<br>BY KEYWORD<br>Enter Keyword(s)<br>BY COURSE TYPE<br>Choose all that apply:                                    | Status<br>Browse all cours<br>Remember that<br>Taught at C<br>Course Type<br>COMM-101               | ees or narrow the<br>using multiple set<br>College Campus<br>Subject<br>COMM I<br>HIST <u>Y</u>        | e selections displayed using the sarch criteria may eliminate all<br>Taught at High School<br>Title<br>Fund of Oral Communication<br>Western Civilization 1   | Whitney Houston   Help   Logo<br>The search criteria<br>courses<br>Online Course<br>College<br>College of Western Idaho<br>College of Western Idaho |

The student will then be brought to their status page. The status page will show them the course the added and all the additional steps that need to occur prior to that registration being completed. To add more courses, the student simply needs to click on the Courses tab at the top of the screen. If the student is done, they can log out. Their part of the process is now complete.

The next steps will be for the High School Approver, Parent, and College to complete their tasks and reviews. The student can log in at any time to see the status of their registration. A course is not successfully registered or until the Next Steps Column on the Status Page says "Complete."

| Profile Courses Status                                                                                                    |                                                                                                    | Whitney Houston   Help   Logout                                                                                                    |
|----------------------------------------------------------------------------------------------------|----------------------------------------------------------------------------------------------------|----------------------------------------------------------------------------------------------------|
| 1                                                                                                    | Western Civilization 1 was successfully added.                                                                                                    |                                                                                                    |
| The courses you are currently registering f<br>The Next Steps column indicates what need<br>Highlighted steps need to be complete<br>Other (non-highlighted) steps need to | or are shown below.<br>Is to be done next to complete the registration proce<br>ad by you. Click on the text link for detailed instruction<br>be completed by others (your guidance counselor, p | ess:<br>ons.<br>aarent/guardian, or college staff).                                                                                                |
| Your Dual Enrollment Courses                                                                                                    |                                                                                                    |                                                                                                    |
| <u>Lourse</u>                                                                                                    | Status                                                                                                    | Next Steps                                                                                                    |
| HIST-101 Western Civilization 1 005D<br>College of Western Idaho<br>Cole Valley Christian<br>Herring, Dixie<br>FA16                                                        | Parent Permission: Need<br>Registration: Pending<br>High School Permission: Need                                                                                                    | Processing: Application XML Data<br>Exchange<br>Parent: Provide Consent <u>[resend]</u><br>High School: Approve Student<br>Enrollment<br>[abandon] |
|                                                                                                    |                                                                                                    |                                                                                                    |
| Your Saved Courses                                                                                                    |                                                                                                    |                                                                                                    |
|                                                                                                    | You do not have any saved courses yet.                                                                                                    |                                                                                                    |